## Type-in Medication for Nirmatrelvir/Ritonavir (Paxlovid) Prescription

With your window set to prescribe a discharge prescription, search for "type." Select the "Type-in Medication" choice.

| P HSISTEST, BEKKI P - Add Order                                                                             |                                               |                                     |                                           |                                           |                                                                                            |
|----------------------------------------------------------------------------------------------------|-----------------------------------------------|-------------------------------------|-------------------------------------------|-------------------------------------------|--------------------------------------------------------------------------------------------|
| HSISTEST, BEKKI P Age:11 yea<br>Isolation: Portal:Nev<br>Allergies: NexIUM, codeine, codeine sul Blood Type | rs Gender:<br>er Invited DOB:4/.<br>e: Weight | :F Loc<br>27/2003 Fin<br>:150 kg MR | ::KCC<br>#:641474794364<br>N:000002075489 | Att:Plumb,<br>1 Time OP [<br>Resus Statu: | Vance J. MD<br><no -="" admit="" date=""> <no -="" di<br="">s:Full Resuscitation</no></no> |
| Diagnosis (Problem) being Addressed this Visit                                                              | Search: type-in                               | 🔍 Contains                          | ✓ Advanced Options                        | • Type: 🚺                                 | Ambulatory (Meds as Rx)                                                                    |
| 🕂 Add 🎞 Convert Display: All 🗸                                                                              | 🖻 🖆 🚖 * 🖿                                     | Folder: Se                          | arch <u>w</u> ithin: All                  | •                                         | •                                                                                          |
| Problems  Annotated Display  Code  Tit  Problems  Add  Convert  No Chronic Problems                         | Type-in Medication                            |                                     |                                           |                                           |                                                                                            |
| Display: Active                                                                                             |                                               |                                     |                                           |                                           |                                                                                            |
|                                                                                                    | •                                             |                                     | III<br>HSISTES                            | Т, ВЕККІ Р -                              | 000002075489                                                                               |

Here is the display before you fill in any details.

| P HSISTEST, BEKKI P - 000002075489 Opened by TESTAME                         | PHYS, Tyson Belue                                     |                                            |                                                  |                                                                                                    |
|------------------------------------------------------------------------------|-------------------------------------------------------|--------------------------------------------|--------------------------------------------------|----------------------------------------------------------------------------------------------------|
| <u>Task Edit View Patient Chart Links Notificat</u>                          | ions <u>O</u> ptions C <u>u</u> rrent <u>A</u> dd     | Help                                       |                                                  |                                                                                                    |
| 🗄 🚰 Ambulatory Schedule 🥅 Patient Checkout 🖃 Mess                            | ige Center 🍦 Patient List Wome                        | ns Health Tracking List HVC Trac           | king 🌃 PatientKeeper 🌃 Physi                     | cian Handoff 5.2 🌃 Physician Worklist                                                                                         |
| E FirstNet 🛞 Explorer Menu 🕄 HORIZON 🕄 LABSON                                | IRCE 🔇 UAB FORMULARY 🔇 HI                             | ELP 🜊 UP TO DATE  🗑 Surginet               | Schedule 😂 Careaware P2DA                        | -                                                                                                    |
| 🕴 🎭 Criti.: 0 Order.: 0 Messa.: 0 🦕                                          |                                                       |                                            |                                                  |                                                                                                    |
| 🗄 👷 New Sticky Note 🐑 View Sticky Notes 🛣 Tear Off 💈                         | 🕅 Attach 📲 Exit 🧾 Calculator                          | MadHoc 🔒 PM Conversation                   | - <u>R D</u> epart 🔄 Communicate ·               | Medical Record Request 🙀 Result Copy                                                                                          |
| HSISTEST, BE 🗵                                                               |                                                       |                                            |                                                  | List                                                                                                    |
| HSISTEST, BEKKI P<br>Isolation:<br>Allergies: NexIUM, codeine, codeine sulf. | Age:11 years<br>Portal:Never Invited<br>. Blood Type: | Gender:F<br>DOB:4/27/2003<br>Weight:150 kg | Loc:KCC<br>Fin#:641474794364<br>MRN:000002075489 | Att:Plumb, Vance J. MD<br>1 Time OP [ <no -="" admit="" date=""> <no -="" dis<br="">Resus Status:Full Resuscitation</no></no> |
| 🚡 < 👻 🕇 Orders                                                               |                                                       |                                            |                                                  | 🗇 Full screen 🖷 Print 🕹 12 minutes ago                                                                                        |
| Add   Tocument Medication by Hx   Reconcil<br>Orders Medication List         | liation •   📴 External Rx History •                   | Rx Plans (0): No Benefit Found             |                                                  | Reconciliation Status<br>Meds History Admission Outpatient                                                                    |
|                                                                              | Status Start                                          | Details                                    |                                                  | Send To: Select Routing V                                                                                                    |
| Dose *Route of Administ *                                                    | Frequency Duration                                    | *Dispense 30 90                            | Refill                                           |                                                                                                    |
|                                                                              |                                                       |                                            | + %                                              | lu.                                                                                                    |
| *Drug Name:                                                                  |                                                       |                                            | PRN:                                             | ×                                                                                                    |
| Special Instructions:                                                        |                                                       | Request                                    | ed Refill Date: **/**/****                       |                                                                                                    |
|                                                                              |                                                       | *Requested Star                            | t Date/Time: 02/10/2015                          | ● ▼ 0953 ▲                                                                                                    |
| Type Of Therapy: O Acute                                                     |                                                       |                                            | Stop Date: **/**/****                            |                                                                                                    |
| Maintenance                                                                  |                                                       |                                            | DAW: 🔿 Yes 🔘 N                                   | •                                                                                                    |
| Print DEA Number: 🔿 Yes 💿 No                                                 |                                                       |                                            | Samples:                                         | ~                                                                                                    |
| Drug Form:                                                                   | ~                                                     | *eRx F                                     | roduct Type:                                     | ~                                                                                                    |
| Note to Pharmacy:                                                            |                                                       |                                            |                                                  | -                                                                                                    |
| 8 Missing Required Details Dx Table 0                                        | ders For Cosignature Orders For N                     | lurse Review                               |                                                  | Sign                                                                                                    |

Fill in the dose, route, frequency, dispense quantify, and refill on first line. Enter the Drug Name on the second line. Remember that drug name should specify the medication, strength, and dosage form. The dose on the first line will be "3 tab(s)" or "2 tab(s)." In the lower right, you have to fill in if this is a "compound" or "supply." Select "supply" and it should go through via ePrescribe. Below is the Type-in Medication filled in for **nirmatrelvir/ritonavir (Paxlovid)** for patients with **NORMAL RENAL FUNCTION**:

| ✓ Details for Type     Send to Pharmacy<br>See Details     Details     Order C | -in Medication. (Pa<br>is not available because Paxlovid 1<br>comments Pagnoses | <b>xlovid 300 r</b><br>50 mg/100 mg is no | <b>ng/100 mg) ▼</b><br>ot eligible. |            |               | Send To: Select Routing                                                                           | <b>-</b> |
|--------------------------------------------------------------------------------|---------------------------------------------------------------------------------|-------------------------------------------|-------------------------------------|------------|---------------|---------------------------------------------------------------------------------------------------|----------|
| Dose                                                                           | *Route of Administration                                                        | *Frequency                                | Duration                            | *Dispense  | 30 90 *Refill |                                                                                                   |          |
| 3 tab(s)                                                                       | Oral                                                                            | BID                                       | 5 day(s)                            | 30 tab(s)  | 0             | 🛨 🖀 lh.                                                                                           |          |
| *Drug Name:                                                                    | Paxlovid 300 mg/100 mg                                                          |                                           | PRN:                                |            | ~             | Special Instructions: Take 2 nirmatrelvir tablets and 1<br>ritonavir tablet by mouth twice daily. |          |
| Requested Refill Date:                                                         | na han hana                                                                     | -                                         | *Requested Start Date/Time:         | 12/31/2021 | 🔹 🗸 1357 🔹    |                                                                                                   |          |
| Type Of Therapy:                                                               | Acute                                                                           |                                           | *Stop Date:                         | 01/05/2022 | × ×           | DAW: 🔿 Yes 💿 No                                                                                   |          |
|                                                                                | Maintenance                                                                     |                                           | Print DEA Number:                   | 🔿 Yes 🔞    | No            | Drug Form:                                                                                        |          |
| *eRx Product Type:                                                             | Supply                                                                          | ~                                         | Note to Pharmacy:                   |            |               |                                                                                                   |          |
|                                                                                |                                                                                 |                                           |                                     |            |               |                                                                                                   |          |
|                                                                                |                                                                                 |                                           |                                     |            |               |                                                                                                   |          |

Below is the Type-in Medication filled in for **nirmatrelvir/ritonavir (Paxlovid)** for patients with **MODERATE RENAL IMPAIRMENT (eGFR 30-60 mL/min)**:

| 포 Details fo     | Type-                   | -in Medication. (Pax                | lovid 150 mg/100              | 'mg) ▼                     |            |               |                                                                                            | Send To: Select Routing 🔻 . |
|------------------|-------------------------|-------------------------------------|-------------------------------|----------------------------|------------|---------------|--------------------------------------------------------------------------------------------|-----------------------------|
| Send t<br>See De | o Pharmacy is<br>etails | s not available because Paxlovid 15 | i0 mg/100 mg is not eligible. |                            |            |               |                                                                                            |                             |
| Petails          | 📗 Order Co              | omments 🛛 🕼 Diagnoses               |                               |                            |            |               |                                                                                            |                             |
| Dose             |                         | *Route of Administration            | *Frequency                    | Duration                   | *Dispense  | 30 90 *Refill |                                                                                            |                             |
| 2 tab(s)         |                         | Oral                                | BID                           | 5 day(s)                   | 20 tab(s)  | 0             | 🛖 😭 lh.                                                                                    |                             |
| *0               | )rug Name:              | Paxlovid 150 mg/100 mg              |                               | PRN:                       |            | ~             | Special Instructions: Take 1 nirmatrelvir tablets and 1<br>ritonavir tablet by mouth twice | daily.                      |
| Requested        | I Refill Date:          | na haa haana                        | *                             | Requested Start Date/Time: | 12/31/2021 | ▲ v 1357 ▲    | ······································                                                     |                             |
| Туре             | Of Therapy:             | Acute                               |                               | *Stop Date:                | 01/05/2022 | • •           | DAW: 🔿 Yes 💿 No                                                                            |                             |
|                  | 4                       | C Maintenance                       |                               | Print DEA Number:          | 🔿 Yes 🤇    | No            | Drug Form:                                                                                 | ~                           |
| *eRx Pro         | oduct Type:             | Supply                              | ~                             | Note to Pharmacy:          |            |               |                                                                                            |                             |
|                  |                         |                                     |                               |                            |            |               |                                                                                            |                             |
|                  |                         |                                     |                               |                            |            |               |                                                                                            |                             |

If this is a med you feel you will need to prescribe often before it can be added to the IMPACT database, then you can add this to your Favorites for ease of use the next time you need to prescribe it. To save to your Favorites, <u>before you</u> <u>click Sign</u>, right click on the med on the blue bar, and select "Add to Favorites."

|                                                                                                    |                                                                                                    |                                          |                                |                                    |                       |                                                                                                    |                                                                    | ← List → 🎢 Recent 🖌 Name                                                                                                    |
|----------------------------------------------------------------------------------------------------|----------------------------------------------------------------------------------------------------|------------------------------------------|--------------------------------|------------------------------------|-----------------------|----------------------------------------------------------------------------------------------------|--------------------------------------------------------------------|----------------------------------------------------------------------------------------------------|
| HSISTEST, BEKKI<br>Isolation:<br>Allergies: NexIUM, co                                                                               | P<br>odeine, codeine sulfa                                                                                                    | Age:11 yea<br>Portal:Neve<br>Blood Type. | rs<br>er Invited<br>e:         | Gender:F<br>DOB:4/27,<br>Weight:15 | /2003<br>50 kg        | Loc:KCC<br>3 Fin#:64147/<br>MRN:00000                                                                                                    | 4794364<br>02075489                                                | Att:Plumb, Vance J. MD<br>1 Time OP [ <no -="" admit="" date=""> <no<br>Resus Status:Full Resuscitation</no<br></no>                                                                                                    |
| 🔿 🝷 者 Orders                                                                                                    |                                                                                                    |                                          |                                |                                    |                       |                                                                                                    |                                                                    | 🗇 Full screen 🛛 👼 Print 🛷 27 mini                                                                                                    |
| Add   📲 Document Med                                                                                                    | lication by Hx   Reconcilia                                                                                                    | ation •   🗖 B                            | ternal Rx History <del>-</del> | Rx Plans (0)                       | : No E                | Benefit Found 🕶                                                                                                    |                                                                    | Reconciliation Status<br>Meds History   Admission                                                                                                    |
| ders Medication List                                                                                                    |                                                                                                    |                                          |                                |                                    |                       |                                                                                                    |                                                                    |                                                                                                    |
| Orders for Signature                                                                                                    |                                                                                                    |                                          |                                |                                    |                       |                                                                                                    |                                                                    |                                                                                                    |
| \$ ? <sup>3</sup>                                                                                                    | Corder Name                                                                                                    | Status                                   | Start                          | Details                            |                       |                                                                                                    |                                                                    |                                                                                                    |
|                                                                                                    | Type-in Medication                                                                                                    | Prescribe                                | 2/10/2015 9:53                 | palbociclib                        | b 125 r               | mg cap, = 1 cap(s), Oral, Daily,                                                                                                    | Take with food                                                     | od., # 21 cap(s), Refill(s) 3, Supply                                                                                                    |
|                                                                                                    | (palbociclib 125 mg c                                                                                                    | •                                        |                                |                                    | 1                     | Remove                                                                                                    |                                                                    |                                                                                                    |
|                                                                                                    |                                                                                                    |                                          |                                |                                    |                       | Ordering Physician                                                                                                    |                                                                    | NUM222 (from 20104020 CMAN) in consistent 11                                                                                                    |
| ■ Details for I yp                                                                                                    | e-in Medication                                                                                                    | n (paibo                                 | CICIID 125                     | mg cap                             |                       | Add/Modify Compliance                                                                                                    |                                                                    | (IVW252 (ITOM 20A4050 CIVIN) IN SESSION 11                                                                                                    |
| Details 📴 Order 🕻                                                                                                    | Comments Diagnosis                                                                                                    |                                          |                                |                                    |                       |                                                                                                    |                                                                    |                                                                                                    |
|                                                                                                    |                                                                                                    |                                          |                                |                                    |                       | Reference Information                                                                                                    |                                                                    |                                                                                                    |
| Dose                                                                                                    | *Route of Administ *Fi                                                                                                    | requency                                 | Duration                       | *                                  |                       | Reference Information<br>Print                                                                                                    | •                                                                  |                                                                                                    |
| Dose<br>1 cap(s)                                                                                                    | *Route of Administ *Fr                                                                                                    | r <b>equency</b><br>Daily                | Duration                       |                                    | l                     | Reference Information<br>Print                                                                                                    | •                                                                  | Bulu.                                                                                                    |
| Dose 1 cap(s)                                                                                                    | *Route of Administ *Fr                                                                                                    | requency<br>Daily                        | Duration                       |                                    |                       | Reference Information<br>Print<br>Add To Favorites<br>Disable Order Information Hyr                                                                                                    | ▶<br>perlink                                                       | <b>1</b> Ilu.                                                                                                    |
| Dose 1 cap(s) *Drug Name:                                                                                                    | *Route of Administ *Fri<br>Oral D<br>palbociclib 125 mg cap                                                                                | Trequency<br>Daily                       | Duration                       |                                    | <br> <br>↓<br>↓       | Reference Information<br>Print<br>Add To Favorites<br>Disable Order Information Hyp                                                                                                    | Þerlink                                                            |                                                                                                    |
| Dose<br>1 cap(s)<br>*Drug Name:<br>Special Instructions:                                                                             | *Route of Administ *Fr<br>Oral D<br>palbociclib 125 mg cap<br>Take with food.                                                              | aily                                     | Duration                       |                                    | ↓<br>↓                | Reference Information<br>Print<br>Add To Favorites<br>Disable Order Information Hyp<br>Requested Refill Date:                                                                                        | perlink                                                            |                                                                                                    |
| Dose<br>1 cap(s)<br>*Drug Name:<br>Special Instructions:                                                                             | *Route of Administ *Fr<br>Oral D<br>palbociclib 125 mg cap<br>Take with food.                                                              | Daily                                    | Duration                       | •                                  | <br> <br>√            | Reference Information<br>Print<br>Add To Favorites<br>Disable Order Information Hyp<br>Requested Refill Date:<br>Requested Start Date/Time:                                                          | •<br>eerlink<br>•*/**/****<br>02/10/2015                           |                                                                                                    |
| Dose           1 cap(s)           *Drug Name:           Special Instructions:           Tume Of Therapy:                             | *Route of Administ *Fri<br>Oral D<br>palbociclib 125 mg cap<br>Take with food.<br>< <u>No Items&gt;</u>                                    | Daily                                    | Duration                       |                                    | <br>↓<br>↓<br>*F      | Reference Information<br>Print<br>Add To Favorites<br>Disable Order Information Hyp<br>Requested Refill Date:<br>Requested Start Date/Time:<br>Stop Date:                                            | berlink                                                            |                                                                                                    |
| Dose<br>1 cap(s)<br>*Drug Name:<br>Special Instructions:<br>Type Of Therapy:                                                         | *Route of Administ *Fri<br>Oral D<br>palbociclib 125 mg cap<br>Take with food,<br><no items=""><br/>Atute<br/>Maintenance</no>             | ally                                     | Duration                       |                                    | ا<br>ب<br>۲           | Reference Information<br>Print<br>Add To Favorites<br>Disable Order Information Hyp<br>Requested Refill Date:<br>Requested Start Date/Time:<br>Stop Date:                                            | • • • • • • • • • • • • • • • • • • •                              |                                                                                                    |
| Dose<br>1 cap(s)<br>*Drug Name:<br>Special Instructions:<br>Type Of Therapy:                                                         | *Route of Administ *Fri<br>Oral D<br>palbociclib 125 mg cap<br>Take with food,<br><no items=""><br/>Acute<br/>Maintenance</no>             | ally                                     | Duration                       |                                    |                       | Reference Information<br>Print<br>Add To Favorites<br>Disable Order Information Hyp<br>Requested Refill Date:<br>Requested Start Date/Time:<br>Stop Date:<br>DAW:                                    | •<br>•<br>•<br>•<br>•<br>•<br>•<br>•<br>•<br>•<br>•<br>•<br>•<br>• | ■ In.<br>■ ↓ ↓<br>■ ↓ ↓<br>■ ↓ ↓<br>■ ↓ ↓<br>■ ↓<br>■ ↓                                                                                                    |
| Dose<br>1 cap(s)<br>*Drug Name:<br>Special Instructions:<br>Type Of Therapy:<br>Print DEA Number:                                    | *Route of Administ *Fri<br>Oral D<br>palbociclib 125 mg cap<br>Take with food,<br><no items=""><br/>Acture<br/>Maintenance<br/>Yes No</no> | ally                                     | Duration                       |                                    | -F                    | Reference Information<br>Print<br>Add To Favorites<br>Disable Order Information Hyp<br>Requested Refill Date:<br>Requested Start Date/Time:<br>Stop Date:<br>DAW:<br>Samples:                        | •<br>•<br>•<br>•<br>•<br>•<br>•<br>•<br>•<br>•<br>•<br>•<br>•<br>• |                                                                                                    |
| Dose<br>1 cap(s)<br>*Drug Name:<br>Special Instructions:<br>Type Of Therapy:<br>Print DEA Number:<br>Drug Form:                      | *Route of Administ *Fr<br>Oral D<br>palbociclib 125 mg cap<br>Take with food,<br>Attuite<br>Maintenance<br>Yes No                          | Daily                                    | Duration                       |                                    | *F                    | Reference Information<br>Print<br>Add To Favorites<br>Disable Order Information Hypp<br>Requested Refill Date:<br>Requested Start Date/Time:<br>Stop Date:<br>DAW:<br>Samples:<br>*eRx Product Type: | •<br>•<br>•<br>•<br>•<br>•<br>•<br>•<br>•<br>•<br>•<br>•<br>•<br>• | ► In                                                                                                    |
| Dose<br>1 cap(s)<br>*Drug Name:<br>Special Instructions:<br>Type Of Therapy:<br>Print DEA Number:<br>Drug Form:<br>Nither Discourse  | *Route of Administ *Fr<br>Oral D<br>palbociclib 125 mg cap<br>Take with food.<br><no items=""><br/>Acture<br/>Maintenance<br/>Yes No</no>  | Daily                                    | Duration                       |                                    | -<br>-<br>-<br>-<br>- | Reference Information<br>Print<br>Add To Favorites<br>Disable Order Information Hyp<br>Requested Refill Date:<br>Requested Start Date/Time:<br>Stop Date:<br>DAW:<br>Samples:<br>*eRx Product Type:  |                                                                    | In           In           In </td                                                                                                    |
| Dose<br>1 cap(s)<br>*Drug Name:<br>Special Instructions:<br>Type Of Therapy:<br>Print DEA Number:<br>Drug Form:<br>Note to Pharmacy: | *Route of Administ *Fr<br>Oral D<br>palbociclib 125 mg cap<br>Take with food<br>(No Items><br>Acture<br>Maintenance<br>Yes No              | Jaily                                    | Duration                       |                                    | ,<br>↓<br>▼           | Reference Information<br>Print<br>Add To Favorites<br>Disable Order Information Hyp<br>Requested Refill Date:<br>Requested Start Date/Time:<br>Stop Date:<br>DAW:<br>Samples:<br>*eRx Product Type:  | •<br>•<br>•<br>•<br>•<br>•<br>•<br>•<br>•<br>•<br>•<br>•<br>•<br>• | In       Image: Second second second |

After you have added it to your favorites, it will appear in the search window every time you click "Add" but before you have searched for a particular item.

If you add it to your Favorites, remember to remove it from your Favorites folder after the medication is added to the IMPACT database. Type-in entries do not have the benefit of drug-drug interaction checking or drug-allergy checking by the system. After the medication is added to the database, it is in the best interest of the patient to have it on the Medication List as a coded entry rather than a Type-in entry so interaction checking will occur for all prescriptions ordered on this patient by all providers.